# INDIAN INSTITUTE OF TECHNOLOGY (INDIAN SCHOOL OF MINES), DHANBAD

### Instructions to fill up the online application for non-faculty recruitment

### Before going to fill your online application, please be ready with the following:

- a) You must do the registration (For doing registration, you must be ready with your photo (Size<50KB and Format: jpg or png) and signature (Size<30KB and Format: jpg or png)).
- b) You can register with one email id to apply for multiple posts.
- c) Date of Birth certificate in a single pdf file of not more than 1 MB to upload (mandatory).
- d) Latest essential educational certificate/mark sheet in a single pdf file of not more than 1 MB to upload (mandatory).
- e) Experience certificate(s) in a single pdf file of not more than 2 MB, if applicable.
- f) Category certificate in a single pdf file of not more than 1 MB, **if applicable**.
- g) PWD certificate in a single pdf file of not more than 1 MB, if applicable.
- h) Ex-servicemen certificate in a single pdf file of not more than 1 MB, if applicable.

#### **Process for Registration**

1. Do click here for registration

|                             | .ogin Here                  |
|-----------------------------|-----------------------------|
| Email Id*                   |                             |
| Email ID                    |                             |
| DOB*                        | Please fill out this field. |
| d <mark>dyyyyy</mark>       | l                           |
| Contact No*<br>Mobile Numbe | r                           |
|                             | robot                       |

2. Read all the instructions carefully and click on check box and ok button.

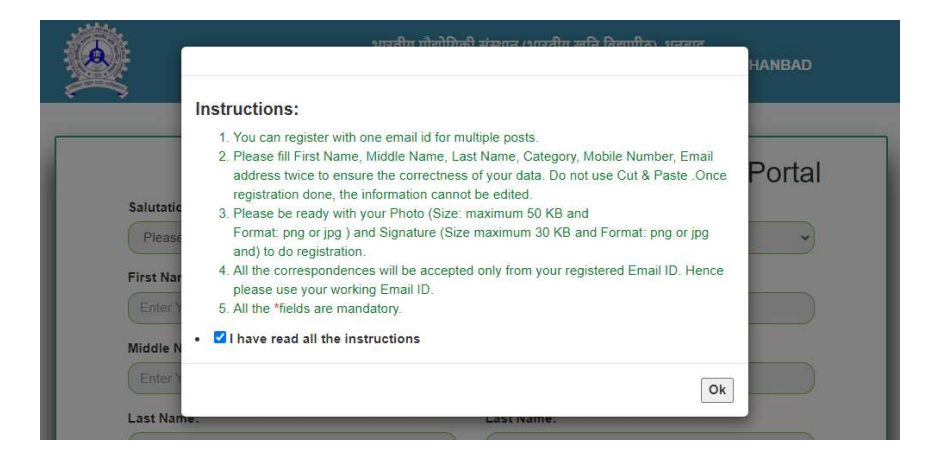

3. Fill all the details and submit for registration.

| 2 Registra                                      | ation Form for Recruitment Portal                    |
|-------------------------------------------------|------------------------------------------------------|
| Salutation."                                    |                                                      |
| Mr                                              | ×                                                    |
| First Name."                                    | First Name:"                                         |
| (                                               | Kumansawany                                          |
| Middle Name:                                    | Middle Name:                                         |
| Enter Your Middle Name                          | Re-Enter Your Middle Name                            |
| Last Name:                                      | Last Name:                                           |
|                                                 | Anskapalit                                           |
| Category.*                                      | Category:*                                           |
| OBC 🗸                                           | ( OBC 🔍                                              |
| Contact No (Mobile No):*                        | Contact No (Mobile No).*                             |
|                                                 | 9471191691                                           |
| Email:*                                         | Email:*                                              |
| ()                                              | kumarasivany@gmail.com                               |
| Gender:*                                        | 0.08*                                                |
| (Male                                           | 04/02/1986                                           |
| /                                               |                                                      |
| Upload Photo:*(Maximum 50kb) (Only png or jpeg) | Upload Signature: (Maximum 30kb) (Only prig or (peg) |
| Browse photo.jpg                                | Browse 1 sign.jpg                                    |
| Pacto                                           | signature A                                          |

4. Once submit, you will be prompted for confirmation like below screen:

|                          | งเสร้าะสินไปที่สำหลางเราเรียง แล้ว โดยรับ ( และ เราะ<br>เพตรหล พระสานาระ เกาะสะวาทยางเวา ( พระมีพระรางกางเว่า ( พระมีพระราง<br>เพตรหล พระสานาระ เกาะสะวาทยางเว่า ( พระมีพระรางกางเว่า ( พระสานาระ ) | אניולוג לאמוראל ואחרון אניולע שלו לפשולט, שאפע<br>ואנסאא ואנצודנעדב of technology (אוסאא School of Mines), נאאנאנאס |  |  |  |  |
|--------------------------|----------------------------------------------------------------------------------------------------|----------------------------------------------------------------------------------------------------|--|--|--|--|
|                          | Registration Form for Recruitment Portal                                                                                                    |                                                                                                    |  |  |  |  |
| Saturation.*             |                                                                                                    |                                                                                                    |  |  |  |  |
| (MI,                     | <u> </u>                                                                                                    |                                                                                                    |  |  |  |  |
| First Name:*             | First Name:*                                                                                                    |                                                                                                    |  |  |  |  |
|                          | ) (Kuraceanny                                                                                                    | ×.                                                                                                    |  |  |  |  |
| Middle Name:             | Widdle Name:                                                                                                    |                                                                                                    |  |  |  |  |
|                          |                                                                                                    | 4                                                                                                    |  |  |  |  |
| Last Hame:               | Once submitted, data can not be edited. Do you want to continue?                                                                                                    |                                                                                                    |  |  |  |  |
| (                        |                                                                                                    | 4                                                                                                    |  |  |  |  |
| Category:*               |                                                                                                    |                                                                                                    |  |  |  |  |
| Cosc                     |                                                                                                    | 4                                                                                                    |  |  |  |  |
| Contact No (Mobile No):* | OK Cancer                                                                                                    |                                                                                                    |  |  |  |  |
| (                        | 54719768                                                                                                    | 4                                                                                                    |  |  |  |  |
| Email.*                  | Email-                                                                                                    |                                                                                                    |  |  |  |  |
| (*****************       | (kmanakwam/@prail.com                                                                                                    | 1                                                                                                    |  |  |  |  |

- 5. Please ensure your data for registration. Once submitted, data cannot be edited later like prompted in the above screen.
- 6. Once registered, you will be navigated to below screen to login.

|                 | esstully. Please Login. |
|-----------------|-------------------------|
| Login H         | lere                    |
| Email Id*       |                         |
| Email ID        |                         |
| DOB*            |                         |
| ddуууу          |                         |
| Contact No*     |                         |
| Mobile Number   |                         |
| l'm not a robot | C                       |

7. After logged in, you will be navigated to the following screen:

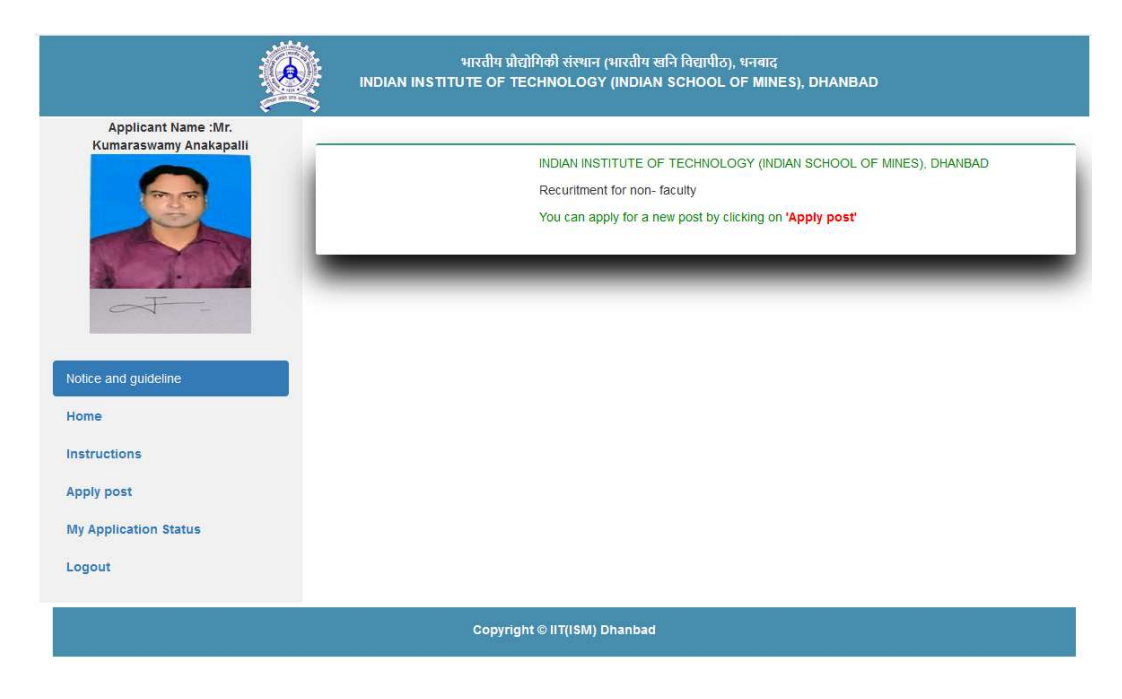

## Instructions for filling online Application Form

1. Before proceeding further, please have a look at following screens.

#### Home Page

| <u> </u>                                      | भारतीय प्रौद्योगिकी संस्थान (भारतीय खनि विद्यापीठ), धनबाद<br>INDIAN INSTITUTE OF TECHNOLOGY (INDIAN SCHOOL OF MINES), DHANBAD                                        |
|-----------------------------------------------|----------------------------------------------------------------------------------------------------|
| Applicant Name :Mr.<br>Kumaraswamy Anakapalli | INDIAN INSTITUTE OF TECHNOLOGY (INDIAN SCHOOL OF MINES), DHANBAD<br>Recuritment for non- faculty<br>You can apply for a new post by clicking on <b>'Apply post</b> ' |
| Apply post<br>My Application Status<br>Logout |                                                                                                    |
|                                               | Copyright ⊕ II T(ISM) Dhanbad                                                                                                    |

## Instructions Page

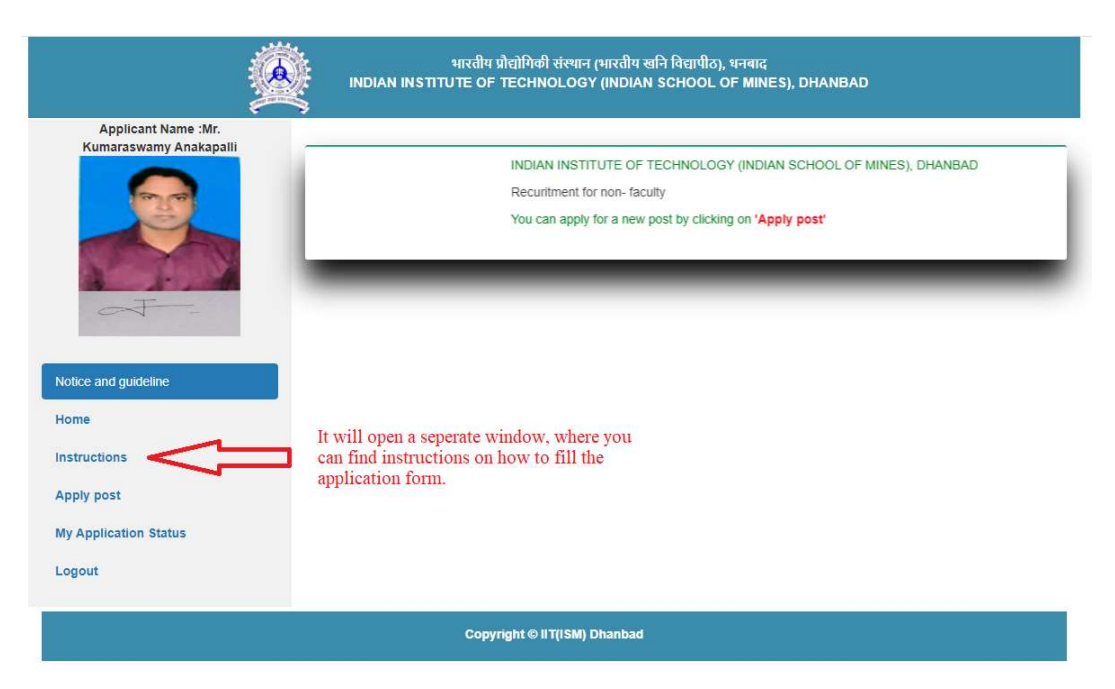

## Apply Post

| <u> </u>                                                                                      | भारतीय प्रोद्योगिकी संस्थान (भारतीय खनि विद्यापीठ), धनबाद<br>INDIAN INSTITUTE OF TECHNOLOGY (INDIAN SCHOOL OF MINES), DHANBAD |
|-----------------------------------------------------------------------------------------------|----------------------------------------------------------------------------------------------------|
| Applicant Name :Mr.<br>Kumaraswamy Anakapalli                                                 | Advertisement No* Please select Advertisement Select PostPlease select Post- save                                             |
| Notice and guideline<br>Home<br>Instructions<br>Apply post<br>My Application Status<br>Logout |                                                                                                    |
|                                                                                               | Copyright © IIT(ISM) Dhanbad                                                                                                  |

## My Application Status

|           |              |                      | My application(s                              | s) status                                                                                    |                                                                                                    |                                                                                                    |
|-----------|--------------|----------------------|-----------------------------------------------|----------------------------------------------------------------------------------------------|----------------------------------------------------------------------------------------------------|----------------------------------------------------------------------------------------------------|
| SI.NO App | plication No | Advertisment No      | Post Name                                     | Payment Status                                                                               | Application Status                                                                                                    | Action                                                                                                    |
| -         | -            | You h                | ave not yet appli                             | ed any post(s)                                                                               | _                                                                                                    |                                                                                                    |
|           |              |                      |                                               |                                                                                              |                                                                                                    |                                                                                                    |
|           |              |                      |                                               |                                                                                              |                                                                                                    |                                                                                                    |
|           |              |                      |                                               |                                                                                              |                                                                                                    |                                                                                                    |
| -         |              |                      |                                               |                                                                                              |                                                                                                    |                                                                                                    |
|           |              |                      |                                               |                                                                                              |                                                                                                    |                                                                                                    |
|           | SLNO AF      | SI.NO Application No | SI.NO Application No Advertisment No<br>You h | My application(s<br>SI.NO Application No Advertisment No Post Name<br>You have not yet appli | My application(s) status           SI.NO         Application No         Advertisment No         Post Name         Payment Status           You have not yet applied any post(s)         You have not yet applied any post(s)         You have not yet applied any post(s) | My application(s) status           SI.NO         Application No         Advertisment No         Post Name         Payment Status         Application Status           You have not yet applied any post(s)         You have not yet applied any post(s)         You have not yet applied any post(s)         You have not yet applied any post(s) |

2. If you want to apply for a new post, please click on "Apply Post" button like shown in below screen and select Advertisement No. and Post.

|                                                                                               | મારતીય પ્રોલોગિએ સંસ્થાન (મારતીય સાને વિવાધીઠ), ધનવાંદ<br>INDIAN INSTITUTE OF TECHNOLOGY (INDIAN SCHOOL OF MINES), DHANBAD |
|-----------------------------------------------------------------------------------------------|----------------------------------------------------------------------------------------------------|
| Applicant Name :Mr.<br>Kumaraswamy Anakapali                                                  | Advertisement No'<br>411002/1/2020-Estt ~<br>Select Post<br>Technical Superintendent ~<br>Save                             |
| Nolice and guideline<br>Home<br>Instructions<br>Apply post<br>My Application Status<br>Logout |                                                                                                    |
|                                                                                               | Copyright © II T(ISM) Dhanbad                                                                                              |

3. After selecting the Advertisement No. and Post for which you wish to apply, you will be navigated to the following page to fill up your basic details. And also you can notice on left side of the page, your Application No., Advertisement No. and Post, which you have chosen. Note: Once submitted the Advertisement No. and Post, you cannot edit it later.

|                                                                                                    | Infot You wish to apply                                               | r for the post of Technical Superintendent - Pi                             | case fil all the details |                            |  |
|----------------------------------------------------------------------------------------------------|-----------------------------------------------------------------------|-----------------------------------------------------------------------------|--------------------------|----------------------------|--|
|                                                                                                    | Bacio detalle                                                         | Education&Exp Upload door                                                   | ament Paymen             | t.                         |  |
|                                                                                                    | Name of the Ap                                                        | piloant*                                                                    | Mother's Name*           |                            |  |
| and the second second se                                                                                                    | Mr. Kumaraaw                                                          | amy Anakapati                                                               | Amma                     |                            |  |
|                                                                                                    | Father's Name*                                                        |                                                                             | Nationality*             |                            |  |
| Frankrik and a state of the state of the sta | Natina                                                                |                                                                             | Indian                   |                            |  |
| Current prolied post                                                                                                    | Category*                                                             |                                                                             | Gender*                  |                            |  |
| Application No:NFH20201T81                                                                                                    | General                                                               | *                                                                           | fitaio .                 | ~                          |  |
| Advertisment No:411002/1/2020-                                                                                                    | D.O.B*                                                                |                                                                             | Martial Status           |                            |  |
| 500                                                                                                    | 1986-02-04                                                            |                                                                             | Married                  | ~                          |  |
| Applied Post:Technical<br>Superintendent                                                                                                    | Religion                                                              |                                                                             | Adhar No                 |                            |  |
|                                                                                                    | Christian                                                             | ~                                                                           | 22222222222222           |                            |  |
| Notice and guideline                                                                                                    | Email ID*                                                             |                                                                             | Contact No*              |                            |  |
| Home                                                                                                    | kumanaswamy                                                           | (Bamait.com                                                                 | 3471191691               |                            |  |
| Instructions<br>Apply post<br>My Application Status                                                                                                    | Whether belong<br>disability 40% r<br>Whether belong<br>Permanent Add | to PwD with O No @ Yas<br>nore*<br>1 to Ex-service man* @ No O Yas<br>recc* | Precent Address*         | □8ama as permanent address |  |
| Logaut                                                                                                    | Line 1*                                                               | Q No 130, Block-9                                                           | Line 1*                  | Q No 130, Block-B          |  |
|                                                                                                    | Line 2*                                                               | New Type IV Quarters                                                        | Line 2*                  | New Type IV Quarters       |  |
|                                                                                                    | Line S                                                                | IIT (ISM), Dhanbed                                                          | Line 8                   | IIT (ISM), Dhanbad         |  |
|                                                                                                    | City*                                                                 | Dhanbait                                                                    | City*                    | Dharibad                   |  |
|                                                                                                    | State*                                                                | Jharkhand 🗙                                                                 | Stater                   | Jharkhand 💊                |  |
|                                                                                                    | Pincode*                                                              | 826804                                                                      | Pinocder                 | 826004                     |  |
|                                                                                                    |                                                                       |                                                                             | Country*                 | loda                       |  |
|                                                                                                    | Country                                                               | India                                                                       |                          |                            |  |

4. Once you submit your basic details, you will be prompted a message (Circle No. 1) and navigated to Education & Exp. page to fill up your education and experience details like shown below:

Note1: Please have a look at Circle No. 2, which refers the last date of advertisement (which is non editable). Based on this date, experience for your current employment will be calculated.

Note2: Please have a look at Circle No. 3, which will help you to add more experience details.

Note3: Please have a look at Circle No. 4, which will help you to go back to edit your basic details.

| Applicant learns - Mr. Processors and separate Processors and separate Process | 2                                               | <u> </u>                                                                                          |                                                                                                    |                                                                                                    |                              |                                                                                       |
|----------------------------------------------------------------------------------------------------|-------------------------------------------------|---------------------------------------------------------------------------------------------------|----------------------------------------------------------------------------------------------------|----------------------------------------------------------------------------------------------------|------------------------------|---------------------------------------------------------------------------------------|
| Stot details       Education Result       Burgenering         Autonomous Bodes: Private Stote Cognitization of Autonomic Stote Stote St                                                                            | Applicant Name :Mr.<br>Kumaracwamy Anakapalii 🦸 | Infol Your basic details have be                                                                  | an submitted successfull                                                                              | . If you want to modify it, please                                                                          | a click on bar               | a bellan                                                                              |
| Extendeding Extendeding Extendedi                                                                                                    |                                                 |                                                                                                   |                                                                                                    |                                                                                                    |                              | 1                                                                                     |
| Escential Gualification Requires for the post Technical Superintendent There years' Diploma in Englineering or SLO with Millinum 65% marks from a recognized into branch/create Revent to the Academo Descriment/Denter of the institute and recognized into branch/create Revent to the Academo Descriment/Denter of the institute and recognized into branch/create Sector Organization of repute. Fill Gualification possessed by the Applicant and guadana  and guadana  there of the examination pace of ODPA, places mention agu/valuer percentage as per conversion rules of your institute and guadana  there of the examination of the dual institute of your institute and guadana  there of the examination pace of ODPA, places mention agu/valuer percentage as per conversion rules of your institute and guadana  there of the examination of the dual institute of your institute and guadana  there of the examination of the output agu/valuer percentage as per conversion rules of your institute and guadana  there of the examination of the source of the institute of your institute and guadana  there of the examination of the output agu/valuer percentage as per conversion rules of your institute and guadana  there in case of ODPA, places mention agu/valuer percentage as per conversion rules of your institute and guadana  there in the existence of working in Mi-Office and other computer coftware relevant to the work specialization.  Fill Experience Required for the post Technical Superintendent Bhould here escatence or the correct and polyment in substance  th  Destrate Baudification Required for post Technical Superintendent Experience In bandling coplicitoets also of subvice  Destrate Baudification Required for post Technical Superintendent Experience In bandling coplicitoets description yequipment in reputed Educational institutions o Laboratores  Destrate Baudification possessed by the applicant                                                                                                    | E.                                              | Escio detallic Educ                                                                               | sation&Exp Us                                                                                         | oload document Paym                                                                                         | ent                          |                                                                                       |
| Int applied pool Int applied pool In                                                                                                    |                                                 | Essential Qualification 7                                                                         | Required for the post- T                                                                              | echnical Superintendent                                                                                     |                              |                                                                                       |
| Init applied pool     Note: In No. MFR.202017 81   Pill Qualification No. MFR.202017 81 Inter of the examination pessed* Specialization* University/because infinitement No. MFR.202017 8000- View of Passing* Peroentage* Divisonibiass* Age as per the of Advertisement infinitement Inter deposition in a set of OSPA, please mention aquivalent percentage as per conversion rules of your institute in case of OSPA, please mention aquivalent percentage as per conversion rules of your institute in case of OSPA, please mention aquivalent percentage as per conversion rules of your institute in case of OSPA, please mention aquivalent percentage as per conversion rules of your institute in case of OSPA, please mention aquivalent percentage as per conversion rules of your institute in case of OSPA, please mention aquivalent percentage as per conversion rules of your institute in case of OSPA, please mention aquivalent percentage as per conversion rules of your institute in case of OSPA, please mention aquivalent percentage as per conversion rules of your institute in case of OSPA, please mention aquivalent percentage as per conversion rules of your institute in case of the case of the case of the case of the case of the case of the case of the case of the case of the case of the case of the case of the case of the case of the case of the case of the case of the case of the case of the case of advertisement.     Fill Experience in handling tophicitates laboratory equipment in reputed Educetonal institutions of Experience in handling tophicitates laboratory equipment in reputed Educetonal institutions of Experience in the case of the case of the case o                                                                                     |                                                 | Three years' Diploma<br>branchictream Relevan<br>Experience in the revise<br>Dept.JAutonomous Bod | In Engineering or B.s<br>f to the Academic Dr<br>d pay Level-8 (Pre-revin<br>les/ Private Sector Orga | e with Minimum 66% mark<br>spartments/Centerc of the<br>red pay Band-2 with Grade Pr<br>nization of repute. | institute an<br>ay of Rs.420 | ecognized Institution In a<br>d having 8 year relevan<br>0/-) or equivalent in a Govt |
| Alloation No-NFR20201T81 eritement No:ANTRO2/10006- Interest No:ANTRO2/10006- Interest No:ANTRO2/Interest No:ANTRO2/Interest No:A | ent appfied post                                | FIII Qualification posses                                                                         | ced by the Applicant                                                                                  |                                                                                                    |                              |                                                                                       |
| writement No.411002/12020-         ind Poot Technical infinitional infinitional infinitinfinitional infinitional infinitional infinitional infi                                                          | loation No:NFR20201T81                          | Name of the examination                                                                           | on passed" Specia                                                                                     | fization*                                                                                                   |                              | University/board*                                                                     |
| ver Of Packing     end guidaine     a and guidaine     a and guidaine     b and guidaine     b and guidaine     b and guidaine     b and guidaine     b and guidaine     b and guidaine     b and guidaine     b and guidaine     b and guidaine     b and guidaine     b and guidaine     c and guidaine     b and guidaine     b and guidaine <td>rtisment No:411002/1/2020-</td> <td>-Select-</td> <td>~</td> <td></td> <td></td> <td></td>                                                                                                    | rtisment No:411002/1/2020-                      | -Select-                                                                                          | ~                                                                                                    |                                                                                                    |                              |                                                                                       |
| Siled Poet Technical serification       Image: Convertigence of CGRA, please mention equivalent percentage as per conversion rules of your institute proof would be required to be submitted as and when asked for.         Image: Convertigence of Vortice of Vortice Overall Coverence of Vortice of Vortice of Vo                                                                   |                                                 | Year Of Passing*                                                                                  | Percentage*                                                                                           | Divisonialass*                                                                                              |                              | Age as per the last date                                                              |
| In a card guideme In Incent guideme In Incent guideme In Incent guideme In Incent guideme In Incent guideme Incent guideme In  | led Post:Technical                              |                                                                                                   |                                                                                                    | -Select+                                                                                                    | ~                            | of Adverticement                                                                      |
| and guidatine         name         name <td>Intendent</td> <td></td> <td></td> <td></td> <td></td> <td>35 Y, 00 M, 24 D</td>                                                                                                    | Intendent                                       |                                                                                                   |                                                                                                    |                                                                                                    |                              | 35 Y, 00 M, 24 D                                                                      |
| To*     Post heid*     Total exprience       To*     Post heid*     Total exprience       To*     Post heid*     Total exprience       To*     Post heid*     Total exprinence       To*     Post heid*     Total exprinence       To*     Post heid*     Total exprinence       To*     Post heid*     Total exprinence       To*     Post heid*     Total exprisence       To*     Post heid*     Total exprisence       To*     Post heid*     Total exprisence       To*     Post heid*     Total exprisence       To*     Post heid*     Post heid*       To*     Post heid*     Post heid*       To*     Post heid*     Post heid*       To*     Post heid*     Post heid*       To*     Post heid*     Post heid*                                                                                                    | t                                               | Note: Start filling your<br>Note: Gurrent Employi<br>calculated based on la                       | experience details from<br>ment "to date" is the las<br>st date of the advertise                      | t current employment onwerd<br>t date of advertisment. Exper<br>ment.                                       | is.<br>Ience for cu          | ment employment will be                                                               |
| Destrable Gustification Required for post - Teohnical Superintendent<br>Experience in handling cophictoated laboratory equipment in reputed Educational Institutions of<br>Laboratories.<br>Destrable Gustification possessed<br>by the applicant<br>back 4 Bubmit                                                                                                    |                                                 | To*                                                                                               | Post held*                                                                                            | Total ex                                                                                                    | prience                      |                                                                                       |
| Desirable Qualification Required for post Technical Buperintendent<br>Experience in handling sophicitoated laboratory equipment in reputed Educational Institutions of<br>Laboratories.<br>Desirable Qualification possessed<br>by the applicant<br>book 4 aubmit                                                                                                    |                                                 | 128-Fap-202                                                                                       |                                                                                                    | 1                                                                                                    |                              | Add More                                                                              |
| Desirable Gualification Required for post. Technical Superintendent<br>Experience in handling sophicticated laboratory equipment in reputed Educational Institutions of<br>Laboratories.<br>Desirable Gualification possessed<br>by the applicant                                                                                                    |                                                 |                                                                                                   |                                                                                                    |                                                                                                    |                              | 3                                                                                     |
| Desirable Gusiiffication Required for post Technical Superintendent<br>Experience in handling cophisticated laboratory equipment in reputed Educational Institutions of<br>Laboratories.<br>Desirable Gusiiffication possessed<br>by the applicant<br>Back Bubmit                                                                                                    |                                                 | 4                                                                                                 |                                                                                                    |                                                                                                    |                              | F                                                                                     |
| Desirable Gusification Required for post: Teohnical Superintendent<br>Experience in handling sophicticated laboratory equipment in reputed Educational Institutions o<br>Laboratories.<br>Desirable Gusification possessed<br>by the applicant<br>book 4                                                                                                    |                                                 | En antes etter and and                                                                            | 2010/02/02/02/02/02/02                                                                                | 10<br>1920 - 1040 - 1040 - 1040 - 1040                                                                      |                              |                                                                                       |
| Decirable Gualification possessed<br>by the applicant<br>book 4<br>Bubmit                                                                                                    |                                                 | Experience in handling<br>Laboratories.                                                           | Required for post:- Teoh<br>sophisticated labora                                                      | nical Superintendent<br>tory equipment in reputed                                                           | Educational                  | Institutions or Research                                                              |
| baok 4 Bubmit                                                                                                    |                                                 | Desirable Gualification ;<br>by the applicant                                                     | 06585590                                                                                              |                                                                                                    |                              |                                                                                       |
| baok 4 Bubmit                                                                                                    |                                                 |                                                                                                   |                                                                                                    |                                                                                                    |                              | //                                                                                    |
|                                                                                                    |                                                 |                                                                                                   | $\square$                                                                                             | Bubmit                                                                                                    | $\supset$                    |                                                                                       |
|                                                                                                    |                                                 |                                                                                                   |                                                                                                    |                                                                                                    |                              |                                                                                       |

5. Once you submit the above details, you will be navigated to upload document page, where you can upload all essential documents as mentioned in the advertisement.

Note1: Once submit here, please remember that your basic details, Education Details & Experience details cannot be edited later. So please be careful before submitting Education & Exp. Details.

Note2: Your document(s) size should be maximum 1MB except Experience Document (2MB) and in pdf format only.

Note3: Once uploaded, you can preview your uploaded document on right side.

Note4: Please make a single pdf file for all your experience certificates.

Note5: Once submitted you cannot edit your uploaded documents.

| Applicant Name :Mr.<br>Kumaraswamy Anakapalli                        | Info! Your education and experience details have been submitted                                                                                                    | successfully. Please upload your documents                                                                                                    |
|----------------------------------------------------------------------|----------------------------------------------------------------------------------------------------|----------------------------------------------------------------------------------------------------|
|                                                                      | Basic details Education&Exp Upload doc                                                                                                    | ument Payment Your documents should be in pdf format and size should be maximum 1 MB                                                                                                    |
|                                                                      | Choose File IIPM56.pdf<br>Uploaded file IIPM56.pdf can be viewed using Preview<br>button                                                                                                    | *Load single experience file for multiple experiences<br>with maximum size 2 MB.                                                                                                    |
| urrent applied post                                                  | Upload Essential qualification Certificate                                                                                                    | Maille 60/111887<br>Present Ausses Konnessenan Ankenet D. Br. 131. Britsh- New Type V Careron, ST<br>(MA), Dentan-Bildell, Jantheor<br>Present Aktive: Son Ankenet Algorith, Star 10, D. J. Manneel Bend, P. B. Pas, PC);<br>Charlow BD, Videogradue 21/101, Andrequines |
| Application No:NFR20201TS1<br>Advertisment No:411002/1/2020-<br>Estt | Choose File 938_2019_15602285451397412392.pdf<br>Uploaded file 938_2019_15602285451397412392.pdf can<br>be viewed using "Preview" button"                                                                                                    | Sargan Sean<br>Sensoring Salar<br>General Salar<br>Kastar Manini<br>Langanga Koma Digitat Anto Tanga                                                                                                    |
| upplied Post: Technical<br>Iuperintendent                            | Upload PWD Document                                                                                                    | Campery Gambrie<br>Finit in<br>Gamer<br>Bo<br>Do give Benergt 10 Einforcement : 106                                                                                                    |
| lotice and guideline                                                 | Choose File Notice for recruitmts for CMU posts.pdf<br>Uploaded file Notice for recruitment tests for CMU posts.pdf<br>can be viewed using Preview button                                                                                                    | Laurise (prov. Sn<br>Laurise) (prop. Spani in<br>CV (Unitade)<br>Ary other Alterations (Unitade)                                                                                                    |
| istructions                                                          | Upload Experience Certificate                                                                                                    | Working Carifican Lightward                                                                                                    |
| upply post<br>ly Application Status                                  | Choose File Indian Institute of Trsity, Jharkhand pdf<br>Uploaded file Indian Institute of Technology (Indian School of<br>Mines), Dhanbad Mail - Permission for going to Central                                                                                                    |                                                                                                    |
| Logout                                                               | University, Jharkhand.pdf can be viewed using Preview<br>button                                                                                                    |                                                                                                    |
|                                                                      | <ul> <li>"Remove and a second second sec</li></ul> | ie alongwith the application form are correct, true and valid<br>rejected."                                                                                                    |
|                                                                      | Si                                                                                                    | ubmit )                                                                                                    |

6. Once upload your documents, you will be navigated to Payment page, where you should fill SB Collect Reference Number, Date of Payment and Amount Paid. Before filling this page, please ensure about your payment details as mentioned in the advertisement.

Note1: Please pay your fee thorough SB Collect (https://www.onlinesbi.sbi/sbicollect/icollecthome.htm) as mentioned in the advertisement.

Note2: Please be alert while filling your SB Collect Reference no.

Note3: Once IIT (ISM) receives your money, your status of payment will be updated after 3 working days automatically.

| ý                                             |                                                                     | भारतीय प्रौद्योगिकी संस्थ<br>TITUTE OF TECHNOLO | न (भारतीय खनि वि<br>SY (INDIAN SCH | ৱাগীক), খনৰাৱ<br>OOL OF MINE S), DHANBAD |
|-----------------------------------------------|---------------------------------------------------------------------|-------------------------------------------------|------------------------------------|------------------------------------------|
| Applicant Name :Mr.<br>Kumaraswamy Anakapalli | Basic details                                                       | Education&Exp<br>details                        | Upload docu                        | ment Payment                             |
|                                               | e-Receipt for Str<br>BECelect Refer<br>BHB448365<br>Barth Reference | ite Bank Collect Payment                        | ×                                  | Valid<br>Net Valid                       |
| Current applied post                          | i Kan Thu                                                           | 1                                               | ~                                  | Not vana                                 |
| Application No:NFR20201TS1                    | Amount to be paid                                                   | E.                                              |                                    | SB Collect Reference Number.             |
| Advertisment No:411002/1/2020-                | 800                                                                 |                                                 |                                    | Enter your SB Collect Reference No.      |
| Estt                                          | Date of payment                                                     |                                                 |                                    | Amount paid                              |
| Applied Post:Technical<br>Superintendent      | ddyyyyy                                                             |                                                 |                                    | Enter your amount                        |
| Notice and guideline                          |                                                                     | C                                               | Final S                            | Submit                                   |
| Home                                          |                                                                     |                                                 |                                    |                                          |
| Instructions                                  | _                                                                   |                                                 |                                    |                                          |
|                                               |                                                                     |                                                 |                                    |                                          |
| Apply post                                    |                                                                     |                                                 |                                    |                                          |
| My Application Status                         |                                                                     |                                                 |                                    |                                          |
| Logout                                        |                                                                     |                                                 |                                    |                                          |
|                                               |                                                                     | Convictor & UTUE                                | 0 Dhanhad                          |                                          |

7. If you are exempted from paying fee, your screen for payment will appear like below:

| 9                                             | भारतीय प्रौदांगिको संस्थान (भारतीय स्वनि विदापीठ), धनबाद<br>INDIAN INSTITUTE OF TECHNOLOGY (INDIAN SCHOOL OF MINES), DHANBAD |     |
|-----------------------------------------------|----------------------------------------------------------------------------------------------------|-----|
| Applicant Name :Mr.<br>Kumaraswamy Anakapalli | Info! Your documents have been uploaded successfully.                                                                        | 2   |
|                                               | Basic details Education&Exp Upload document Payment                                                                          |     |
|                                               | Payment details                                                                                                    |     |
| Current applied post                          | You are exempted for fee payment.                                                                                            |     |
| Application No:NFR20201TS1                    | Click on Pinal Submit                                                                                                    | - 1 |
| Advertisment No:411002/1/2020-<br>Estt        | Final Submit                                                                                                    |     |
| Applied Post:Technical<br>Superintendent      |                                                                                                    | -   |
| Notice and guideline                          |                                                                                                    |     |
| Home                                          |                                                                                                    |     |
| Instructions                                  |                                                                                                    |     |
| Apply post                                    |                                                                                                    |     |
| My Application Status                         |                                                                                                    |     |
| Logout                                        |                                                                                                    |     |
|                                               | Copyright © ITT(ISM) Dhanbad                                                                                                 |     |

8. **Once payment done, you can never edit your details and** you will be navigated to the following page where you can preview your filled application and also you can download your application and uploaded documents.

| 2                                             | भारतीय प्रीत<br>INDIAN IN STITUTE OF TI | द्वोनिकी संस्थान (भारतीय खनि विद्वापीठ), पनवाद<br>ECHNOLOGY (INDIAN SCHOOL OF MINES), DHANBAD |   |
|-----------------------------------------------|-----------------------------------------|-----------------------------------------------------------------------------------------------|---|
| Applicant Name :Mr.<br>Kumaraswamy Anakapalli | Info! Your form has been submitted s    | successfully. Thank you                                                                       | × |
|                                               | Thank you ! Your fo                     | orm has been successfully submitted                                                           |   |
| A Destination of the U.S.                     | Application No.                         | : NFR20201TS1                                                                                 | _ |
|                                               | Advertisement No.                       | : 411002/1/2020-Estt                                                                          |   |
|                                               | Payment Status                          | : Pending                                                                                     |   |
|                                               |                                         | Preview                                                                                       |   |
| Current applied post                          |                                         |                                                                                               |   |
| Application No:NFR20201TS1                    |                                         |                                                                                               |   |
| Advertisment No:411002/1/2020-<br>Estt        |                                         |                                                                                               |   |
| Applied Post:Technical<br>Superintendent      |                                         |                                                                                               |   |
| Notice and guideline                          |                                         |                                                                                               |   |
| Home                                          |                                         |                                                                                               |   |
| Instructions                                  |                                         |                                                                                               |   |
| Apply post                                    |                                         |                                                                                               |   |
| My Application Status                         |                                         |                                                                                               |   |
| Logout                                        |                                         |                                                                                               |   |
|                                               | Соругія                                 | ht © IIT(ISM) Dhanbad                                                                         |   |

9. Preview Application

| Application     Application     Application       Parton     1000000000000000000000000000000000000                                                                                                    |                                                                                                    | Indian Institute of Technology<br>(Indian School of Mines),Dhanbad<br>Jharkhand-826004, India                                                                                                    |
|----------------------------------------------------------------------------------------------------|----------------------------------------------------------------------------------------------------|----------------------------------------------------------------------------------------------------|
| All     All Advances No.     All Advances IIII       Set 2010 101     All Advances IIII     All Advances IIIII       Set 2010 101     All Advances IIIIIIIIIIIIIIIIIIIIIIIIIIIIIIIIIIII                                                                                                    | plate of Fermination                                                                                                    | Application For Non-Faculty                                                                                                    |
| Note:         Control description           Production failed         Control description           Production failed <t< td=""><td>Application No.</td><td>and a second second sec</td></t<> | Application No.                                                                                                    | and a second second sec |
| Transaction bale         Call (12) (2)           Maintain         Call (12)           Maintain         Call (12)                                                                                                    | Post Applied for                                                                                                    | Table & Lawrence of the State of the State o |
| Image: Section 10         District 10         District 10                                                                                                    | Transaction Date                                                                                                    | 190.03.02                                                                                                    |
| Names Part         Part           Instant Part         Team           Instant Part         Team           Instant Part         Team           Team         Team           Team         Team <td>Brannantion 24</td> <td>18/13/4/</td>                                                                                                    | Brannantion 24                                                                                                    | 18/13/4/                                                                                                    |
| Prime Prime         Prime                                                                                                    | Arrest Field                                                                                                    | 24                                                                                                    |
| Next Paral         No conservation domains           Previo di Fabrico         No conservation domains           Previo di Fabrico         No conservation domains           Previo di Fabrico         No conservation domains           Previo di Fabrico         No conservation domains           Previo di Fabrico         No conservation domains           Previo di Fabrico         No conservation           Previo di Fabrico         No conservation           Previo di Fabrico         No conservation           Previo di Fabrico         No conservation           Previo di Fabrico         No conservation           Previo di Fabrico         No conservation           Previo di Fabrico         No conservation           Previo di Fabrico         No conservation           Previo di Fabrico         No conservation           Previo di Fabrico         No conservation           Previo di Fabrico         No conservation           No conservation         No conservation           No conservation         No conservation           No conservation         No conservation           No conservation         No conservation           No conservation         No conservation           No conservation         No conservation                                                                                                    | Collected Rooters                                                                                                    | and the second second s |
| Name of Markowski         Name of Markowski                                                                                                    | Annual Production                                                                                                    |                                                                                                    |
| Name         Name           Name         Name           Out of Default         Name           Name         Name           Name         Name           <                                                                                                    | Planta in Full.                                                                                                    | PL Saturement's Research                                                                                                    |
| Name of Mathem         Institution           Name of Mathem         Institution in the Name of Annual Annual A                                                                                                    | Sherito of Pather                                                                                                    | Reffixe .                                                                                                    |
| Terre al Berty Terre al Section 2 and 2 and 2 an                                                                                                    | Name of Modular                                                                                                    | Array and a second second seco |
| Description         Description           Approx.examina         Approx.examina           Approx.examina         Approx.examina           Approx.examina         Appro                                                                                                    | State of Both                                                                                                    | There has the lags as per the last rate of default-balance 10 to 101-0, 14 th                                                                                                    |
| Bestimute Name         Description           Bestimute Name         Science           Bestimute Name         Science <td>Calendary .</td> <td>and the second second s</td>                                                                                                    | Calendary .                                                                                                    | and the second second s |
| Instrumenting         Instrumenting           Back         Instrumenting         Instrumenting           Back         Instrumenting         Instrumenting           Participant         Instrumenting         Instrumenting           Participant         Instrumenting         Instrumenting           Participant         Instrumenting         Instrumenting           Participant         Instrumenting         Instrumenting           Participant         Instrumenting         Instrumenting           Participant         Instrumenting         Instrumenting           Participant         Instrumenting         Instrumenting         Instrumenting           Participant         Instrumenting         Instrumenting         Instrumenting           Participant         Instrumenting         Instrumenting         Instrumenting           Participant         Instrumenting         Instrumenting         Instrumenting           Participant         Instrumenting         Instrumenting         Instrumenting           Participant         Instrumenting         Instrumenting         Instrumenting           Participant         Instrumenting         Instrumenting         Instrumenting         Instrumenting           Partit         Instrumenting         Ins                                                                                                    | Martiel Hating                                                                                                    | Arrest                                                                                                    |
| Deadle         International complete name           Particip         Province name           Particip         Province name           Province name         Province name           Province name         Province name           P                                                                                                    | Part 2 Harris                                                                                                    | Diffet                                                                                                    |
| Horizontality         Horizontality           Profile         No.           Profile         No.                                                                                                    | 2.6 mil                                                                                                    | but a surry styred and                                                                                                    |
| Processes         Processes           Processes         Control Processes           Processes         Control Processes           Processes         Control Processes           Processes         Control Processes           Processes         Control Processes           Processes         Control Processes           Processes         Processes           Processes         Processes           Proc                                                                                                    | Autor Button                                                                                                    |                                                                                                    |
| Image: Second Second                                                                                                    | PAU                                                                                                    | -                                                                                                    |
| Instrument Reside Re-<br>presented Resides         Initialization<br>Laboration Standards         Initialization<br>Laboration Standards         Initialialization<br>Laboration Standards         In                                                                                                    | Toronto.                                                                                                    | Linear Contract Contract Contr |
| Parameteri Balana         1. So. 1. So.                                                                                                    | Talashura / Parking                                                                                                    | No. And International Action of the International Action of the International Action o |
| Description         Description           Private Institution         Operating and the second second s                                                                                                    | the second second                                                                                                    | [2] Bar Lill, Morie R. Bane Ages & Sparsets 201 (1996).                                                                                                    |
| Present Lifetime         The Life field is Lifetime Lifetime                                                                                                    |                                                                                                    | hider/Ibered Betrick Edition                                                                                                    |
| Control Conference           (1):1.07         March         Sectors         Control III         Sectors         (1):1.01         Sectors         (1):1.01         (1):1.01         (1):1.01         (1):1.01         (1):1.01         (1):1.01         (1):1.01         (1):1.01         (1):1.01         (1):1.01         (1):1.01         (1):1.01         (1):1.01         (1):1.01         (1):1.01         (1):1.01         (1):1.01         (1):1.01         (1):1.01         (1):1.01         (1):1.01         (1):1.01         (1):1.01         (1):1.01         (1):1.01         (1):1.01         (1):1.01         (1):1.01         (1):1.01         (1):1.01         (1):1.01         (1):1.01         (1):1.01         (1):1.01         (1):1.01         (1):1.01         (1):1.01         (1):1.01         (1):1.01         (1):1.01         (1):1.01         (1):1.01         (1):1.01         (1):1.01         (1):1.01         (1):1.01         (1):1.01         (1):1.01         (1):1.01         (1):1.01         (1):1.01         (1):1.01         (1):1.01         (1):1.01         (1):1.01         (1):1.01         (1):1.01         (1):1.01         (1):1.01         (1):1.01         (1):1.01         (1):1.01         (1):1.01         (1):1.01         (1):1.01         (1):1.01         (1):1.01         (1):1.01         (1):1.01<                                                                                                    | Househout December<br>a new particular<br>Period Control (Control (Con | Paper inframe         Process strap         Process strap         Process                                                                                                    |
| Sectoration<br>Sectoration<br>"A fairly dotters that if the information admitted by no in the application hand are present, towa and exit!"<br>The sector of supporting discounting data of when research. In the asset of balance is do so, my problement                                                                                                    | Enclanation<br>10 June                                                                                                    | consistent description of the second description of the second second seco      |

10. View all your application(s) status

| Applicant Name :Mr.<br>Kumaraswamy Anakapalli |       |                |                        |                                    |                |                          |         |
|-----------------------------------------------|-------|----------------|------------------------|------------------------------------|----------------|--------------------------|---------|
|                                               |       |                |                        |                                    |                |                          |         |
|                                               |       |                |                        | My applicati                       | on(s) status   |                          |         |
|                                               | SI.NO | Application No | Advertisment No        | Post Name                          | Payment Status | Application Status       | Action  |
| A                                             | -1    | NFR20201JA1    | 411002/1/2020-         | Junior Assistant                   | Exempted       | Transit                  | Preview |
| ~~~                                           |       |                | Estt                   |                                    | 9 <u>9</u> 9   |                          | Downloa |
| ice and ouideline                             | 2     | NFR20201JTS1   | 411002/1/2020-<br>Estt | Junior Technical<br>Superintendent | Success        | Transit                  | Preview |
|                                               |       |                |                        |                                    |                |                          | Downloa |
| ne                                            | 3     | NFR20201TS1    | 411002/1/2020-         | Technical                          | Pending        | Transit                  | Preview |
| tructions                                     |       |                | Estt                   | Superintendent                     |                |                          | Downloa |
| ly post                                       | 4     | NFR20202JTS1   | 411002/2/2020-         | Junior Technical                   | Not Completed  | Not Completed Click here |         |
| Application Status                            |       |                | Estt                   | Superintendent                     |                |                          |         |
| out                                           |       |                |                        |                                    |                |                          |         |

11. For any query, please write to recruitment\_nonfaculty@iitism.ac.in

No need to send hardcopy of application to IIT (ISM), Dhanbad

<u>Thank You</u>